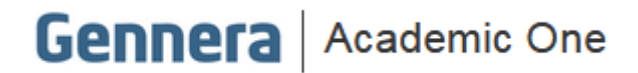

Material didático

# Módulo de Matrícula

## **Registros Acadêmicos**

<u>Cadastro Manual de Histórico Escolar</u>

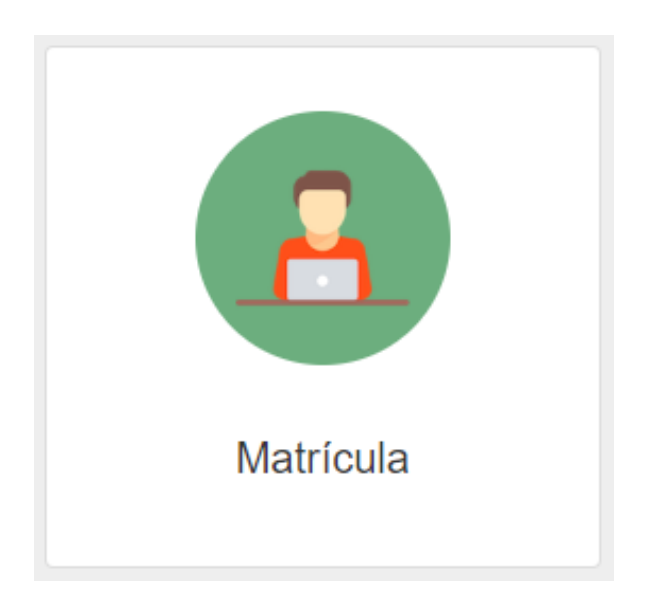

#### Sumário

| I. Registros Acadêmicos                          | 3  |
|--------------------------------------------------|----|
| I.I. Cadastro manual de Registro Acadêmico       | 5  |
| I.II. Cadastro manual de Disciplina              | 13 |
| I.III. Cadastro manual de Atividade Complementar | 20 |

#### I. Registros Acadêmicos

O registro acadêmico é gerado automaticamente quando a matrícula de um aluno é ativado. Para cada matrícula, ainda que em um mesmo curso, um novo registro acadêmico é gerado.

Outra forma de gerar o registro acadêmico é o cadastro manual, permitindo o registro das informações acadêmicas de um aluno, vindo transferido de outra instituição de ensino.

Esse cadastro armazena a "vida acadêmica ou escolar" de um aluno, contemplando informações desde a instituição que estuda, curso, módulos / séries / anos / semestres, disciplinas, frequência, médias e desempenho (aprovação ou reprovação).

O registro acadêmico é usado para gerar os documentos oficiais **Histórico Escolar** e **Certificado de Conclusão**, não importando o nível de ensino que o aluno estude.

Para ter acesso os registros acadêmicos dos alunos matriculados na instituição vá em:

| Matr       | rícula                  |             | Patricia Legas<br>Capacitação Carporativa 💿 |
|------------|-------------------------|-------------|---------------------------------------------|
| ≗ M        | IATRÍCULAS              | Capacitação | Corporativa                                 |
| ¶⊴ c       | AMPANHAS                |             |                                             |
|            | AGAS                    | Campanhas   | Matriculas                                  |
| D D        | OCUMENTOS               | 3           | 0                                           |
| ii P       | ORMULÁRIOS              |             |                                             |
| 🚱 м        | IOTIVOS DE CANCELAMENTO |             |                                             |
| <i>∎</i> R | EGISTROS ACADÊMICOS     |             | Calendârio Acadêmico 2021-02_Graduação v    |

#### Matriculas > Registros Acadêmicos

Para localizar um registro acadêmico já existe, insira o nome da pessoa / aluno e clique em na opção **pesquisar**.

| $\equiv$ Matrícula          |                      | Patricia Legas 🧔<br>Capacitação Corporativa |
|-----------------------------|----------------------|---------------------------------------------|
| < Instituição               | Registros Acadêmicos | + Registro Acadêmico                        |
| Cristiane Malu Isadora Lima |                      | Pesquisar                                   |

Há a possibilidade de visualizar resumidamente os registro de um aluno selecionado usando a opção para expandir o dados de cadastro ( > ).

| 🗮 Matrícula                                                                                                    |                         |                      |        | Patricia Legas<br>Capacitação Corporativa |
|----------------------------------------------------------------------------------------------------|-------------------------|----------------------|--------|-------------------------------------------|
| < Instituição                                                                                                    |                         | Registros Acadêmi    | cos    | + Registro Acadêmico                      |
| Cristiane Malu Isadora Lima                                                                                                    |                         |                      |        | • Pesquisar                               |
| Filtrar por                                                                                                    | Todos + E               | 00                   |        | Página: 15 Y                              |
| > + Aluno                                                                                                    |                         |                      | Módulo |                                           |
| > Cristiane Malu Isadora Lima                                                                                                    | Capacitação Corporativa | Ensino Fundamental I | 2º Ano | Cursando I                                |
| V Cristiane Malu Isadora Lima                                                                                                    | Capacitação Corporativa | Ensino Fundamental I | 1º Ano | Cursando I                                |
| Calendário Académico: 2021_Educação_Básic<br>Estado da Instituição:<br>Cidade da Instituição:<br>Frequência (%): 0<br>Carga Norária: 1000<br>Observação:<br>Matricula: 130659 | 28                      |                      |        |                                           |
|                                                                                                    |                         |                      |        | Total: 2                                  |

Se preferir abrir o resumo de todos os registros ao mesmo tempo, clique na opção de expansão localizada no **cabeçalho das colunas**.

| $\equiv$ Matrícula            |                         |                                                |        | Patricia Legas 📀<br>Capacitação Corporativa |
|-------------------------------|-------------------------|------------------------------------------------|--------|---------------------------------------------|
| < Instituição                 |                         | Registros Acadêmic                             | cos    | + Registro Académico                        |
| Cristiane Malu Isadora Lima   |                         |                                                |        | Pesquisar                                   |
| Filtrar por                   | Todos 🕶 🛛 E             | OU                                             |        | Página: 15 T                                |
| > \$ Aluno                    | Instituição             | ¢ Curso                                        | Módulo | ≎ Status                                    |
| > Cristiane Malu Isadora Lima | Capacitação Corporativa | Ensino Fundamental I                           | 2º Ano | Cursando I                                  |
| > Cristiane Malu Isadora Lima | Capacitação Corporativa | Ensino Fundamental I                           | 1º Ano | Cursando I                                  |
|                               |                         | (c) (1) (3) (3) (3) (3) (3) (3) (3) (3) (3) (3 |        | Totat: 2                                    |

#### Registros expandidos

| 🗮 Matrícula                                     |                         |                      |           | Patricia Legas<br>Capacitação Corporativa | 2 |
|-------------------------------------------------|-------------------------|----------------------|-----------|-------------------------------------------|---|
| < Instituição                                   |                         | Registros Acadêmicos |           | + Registro Acadêmico                      |   |
|                                                 |                         |                      |           |                                           |   |
| Cristiane Malu Isadora Lima                     |                         |                      |           | ✓ Pesquisar                               |   |
|                                                 |                         |                      |           |                                           |   |
| Filtrar por                                     | Todos - E OU            |                      |           | Página: 15                                |   |
| ✓ ♦ Aluno                                       | ♦ Instituição           | ♦ Curso              | \$ Módulo | ♦ Status                                  |   |
| <ul> <li>Cristiane Malu Isadora Lima</li> </ul> | Capacitação Corporativa | Ensino Fundamental I | 2º Ano    | Cursando I                                |   |
| Calendário Acadêmico: 2022                      |                         |                      |           |                                           |   |
| Estado da Instituição:                          |                         |                      |           |                                           |   |
| Cidade da Instituição:                          |                         |                      |           |                                           |   |
| Frequência (%): 0                               |                         |                      |           |                                           |   |
| Carga Horária: 0                                |                         |                      |           |                                           |   |
| Observação:                                     |                         |                      |           |                                           |   |
| Matricula: 130682                               |                         |                      |           |                                           |   |
| <ul> <li>Cristiane Malu Isadora Lima</li> </ul> | Capacitação Corporativa | Ensino Fundamental I | 1º Ano    | Cursando I                                |   |
| Calendário Acadêmico: 2021_Educação_Básica      |                         |                      |           |                                           |   |
| Estado da Instituição:                          |                         |                      |           |                                           |   |
| Cidade da Instituição:                          |                         |                      |           |                                           |   |
| Frequência (%): 0                               |                         |                      |           |                                           |   |
| Carga Horária: 1000                             |                         |                      |           |                                           |   |
| Observação:                                     |                         |                      |           |                                           |   |
| Matricula: 130659                               |                         |                      |           |                                           |   |

Ainda nessa tela, é possível **editar um registro acadêmico** e também inserir manualmente **um novo registro acadêmico**, que é usado para matrículas de alunos que vindos transferidos de outra instituição.

Essas funções serão apresentadas nos próximos tópicos.

| 🗮 Matrícula                   |                         |                      |        | Patricia Legas<br>Capacitação Corporativa |
|-------------------------------|-------------------------|----------------------|--------|-------------------------------------------|
| < Instituição                 |                         | Registros Acadêm     | icos   | + Registro Académico                      |
| Cristiane Malu Isadora Lima   |                         |                      |        | Pesquisar                                 |
| Fittar por                    | Todos + E               | ou                   |        | Página: 15 T                              |
| > \$ Aluno                    | Instituição             |                      | Módulo | 🗗 Abrir em Nova Aba                       |
| > Cristiane Malu Isadora Lima | Capacitação Corporativa | Ensino Fundamental I | 2º Ano | C# Editar >1                              |
| > Cristiane Malu Isadora Lima | Capacitação Corporativa | Ensino Fundamental I | 1º Ano | t Apagar                                  |
|                               |                         | 6 6 1 3 9            |        | Total: 2                                  |

#### I.I. Cadastro manual de Registro Acadêmico

O cadastro manua de um registro acadêmico acontece, na maior parte das vezes, quando uma instituição de ensino matricula um aluno em um curso já em andamento e que já tenha sido cursado módulos (anos, sérios, fases ou semestres) anteriores.

Esse situação normalmente acontece quando o aluno se transfere de uma instituição para outra.

Para realizar o cadastro acesso os registros acadêmicos e clique em: + Registro Acadêmico.

| $\equiv$ Matrícula      |                      | Patricia Legas 🥥<br>Capacitação Corporativa |
|-------------------------|----------------------|---------------------------------------------|
| < Instituição           | Registros Acadêmicos | + Registro Académico                        |
| Digite o nome da pessoa |                      | Pesquisar                                   |

Será apresentada uma tela com os campos para cadastro organizado em cinco abas / pastas.

| $\equiv$ Matrícula                       | Davistre Asatômies                                                                                     | Patricia Legas<br>Capacitação Corporativa |
|------------------------------------------|----------------------------------------------------------------------------------------------------|-------------------------------------------|
| < Instituição                            | Registi o Academico Genal Curso Pessoa Vincular Registro Académico Anterior Espuivalência de curriculo | + Registro Acadêmico                      |
| Cristiane Malu Isadora Lima              | Calendário Académico *                                                                                 | <ul> <li></li></ul>                       |
| Fitrar por                               | Frequência (%)                                                                                         | Pagna: 15                                 |
| >                                        | Carga Horária                                                                                          | ≎ Status                                  |
| > Cristiane Malu Isadora Lima Capacitaçã |                                                                                                    | Cursando                                  |
| > Cristiane Malu Isadora Lima Capacitaçã | Status *                                                                                               | Cursando                                  |
|                                          | Selecione o status 🗸                                                                                   | Total: 2                                  |
|                                          | Concluído                                                                                              |                                           |
|                                          | Não 🗸                                                                                                  |                                           |
|                                          | Observação                                                                                             |                                           |
|                                          |                                                                                                    |                                           |
|                                          | Salvar                                                                                                 |                                           |

As informações que serão preenchidas nesses campos são referentes ao aluno, à instuição de ensino ao qual o aluno está vindo transferido, período acadêmico, frequência e informações do curso.

Todos esses dados, constam no documento oficial Histórico Escolar que a instituição anterior deve fornecer aos alunos que concluem um curso ou pedem transferência enquanto está em andamento.

#### <u>Aba Geral</u>

São registradas informações gerais, referentes ao aluno, curso e período acadêmico.

<u>Calendário acadêmico</u> em que cursou módulo. Use o nome do calendário parametrizado na sua instituição. Por exemplo, se no histórico escolar do aluno constar **2019/02** e está parametrizado **20192**, <u>cadastre como 20192</u>.

Frequência (%) obtida pelo aluno ao cursar o módulo.

<u>Carga horária</u> total cadastrada para o módulo (soma das cargas horárias de todas as disciplinas vinculadas).

Registro Acadêmico

<u>Status</u> situação do aluno em relação o módulo, ou seja, se está **aprovado**, **reprovado** ou **cursando** o módulo.

Pra o **status cancelado**, deve ser definido o **motivo de cancelamento** previamente cadastrado nas parametrizações iniciais do módulo de matrícula

| Status *    |   |
|-------------|---|
| Cancelado   | ¥ |
| Motivo      |   |
| Desistência | • |

Pra o **status outro**, é possível inserir um **status complementar**. Usado para situações que a lista padrão do sistema não contempla o status que deseja definir.

| Status *            |   |
|---------------------|---|
| Outro               | • |
| Status complementar |   |
| 1                   |   |

<u>Concluído</u> indica o se o módulo foi concluído ou não pelo aluno. Se a opção selecionada for **SIM**, será exibido um campo para que seja informada a data de conclusão.

| Concluído           |   |
|---------------------|---|
| Sim                 | ~ |
|                     |   |
| Data de Conclusão * |   |

**Observação** armazena qualquer informação complementar que seja necessário registar, não sendo obrigatório o preenchimento, pois não é um campo obrigatório como os demais já mencionados.

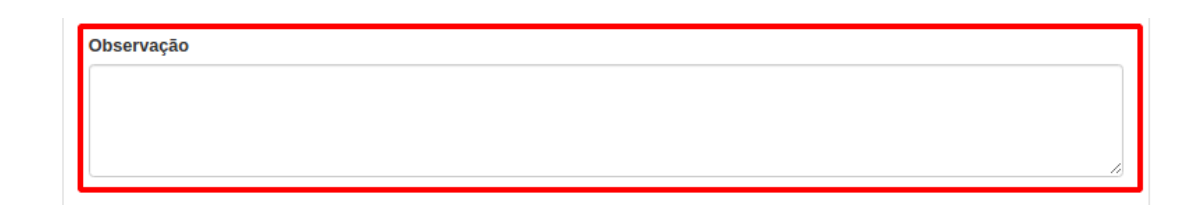

#### <u>Aba Curso</u>

Na aba curso são registrados todos os dados referentes a instituição de ensino de origem, curso (nível e modalidade), turma e turno e grade curricular.

Nos campos **Nome da instituição**, **Estado da instituição** e **Cidade da instituição** devem ser inseridos os dados referentes a instituição de ensino de origem.

Registro Acadêmico

| Geral  | Curso        | Pessoa | Vincular Registro Acadêmico Anterior | Equivalência de currículo |  |
|--------|--------------|--------|--------------------------------------|---------------------------|--|
| Nome   | da Institui  | cão    |                                      |                           |  |
| Esco   | la ABC       | yuu    |                                      |                           |  |
| Cidade | e da Institu | ição   |                                      |                           |  |
| São I  | Paulo        |        |                                      |                           |  |
| Estado | da Institu   | ição   |                                      |                           |  |
| SP     |              |        |                                      |                           |  |

Os próximos campos são referentes à informações de curso, currículo, módulo, turma e turno.

Nome do Curso, Nome do Currículo e Nome do Módulo armazenam os nomes de curso, currículo / grade curricular e módulo cursados pelo aluno na instituição de ensino em que veio transferido.

| Nome do curso *   |   |
|-------------------|---|
| Pedagogia         |   |
| Nome do currículo |   |
| PDG2020           |   |
| Nível do curso    |   |
| Selecione a opção | ~ |
| Tipo de curso     |   |
| Selecione o tipo  | ~ |
| Nome do módulo *  |   |
| Fase 01           |   |

Nome da Turma e Nome do Turno armazenam qual a turma e qual turno o aluno estudou.

| Nome da Turma * | ٦ |
|-----------------|---|
| Turma A         |   |
| Nome do Turno   |   |
| Noturno         |   |

Os campos <u>Nível do Curso</u> e <u>Tipo do Curso</u> merecem a atenção especial, pois ao selecionar o nível do curso são exibidos novos campos pertinentes ao nível escolhido.

#### Nível – Educação Superior

| Nível do curso    |   |
|-------------------|---|
| Educação Superior | ~ |
|                   |   |
| Tipo de curso     |   |

#### Nível – Educação Básica

| Nível do curso                                           |   |
|----------------------------------------------------------|---|
| Educação Básica                                          | ~ |
| Tipo de curso                                            |   |
| Educação Profissional Técnica de Nível Médio - Integrada | ~ |

E em ambos dos níveis serão exibidos os campos não obrigatórios **Modalidade**, **Coordenador(a)**, **Titulação**, **Secretário(a)**, **Inscrição Secretário(a)**, **Reconhecimento**, **Autorização** e **Código INEP/E-MEC**, que devem ser preenchidos conforme processo e necessidade da instituição de ensino.

| <i>N</i> odalidade     | ٦  |
|------------------------|----|
| Presencial             | •] |
| Coordenador(a)         |    |
|                        | J  |
| Titulação              |    |
|                        | J  |
| Secretário(a)          |    |
|                        | ]  |
| nscrição Secretário(a) |    |
|                        | ]  |
| Reconhecimento         |    |
|                        | ]  |
| Autorização            |    |
|                        | ]  |
| Código INEP/E-MEC      |    |
|                        | ]  |

#### <u>Aba Pessoa</u>

Na aba pessoa, deve ser vinculado o aluno vindo de outra instituição de ensino. Para vínculo é pré requisito que o aluno já exista no módulo de pessoas, ou seja, que já tenha sido matriculado ou que seu cadastro tenha sido realizado no **Módulo de Pessoas**.

#### Registro Acadêmico

| Geral                 | Curso | Pessoa | Vincular Registro Acadêmico Anterior | Equivalência de currículo |        |  |  |  |
|-----------------------|-------|--------|--------------------------------------|---------------------------|--------|--|--|--|
| Marcela Joana Ramos 🔹 |       |        |                                      |                           |        |  |  |  |
|                       |       |        |                                      |                           |        |  |  |  |
| Cancela               | r     |        |                                      |                           | Salvar |  |  |  |

#### Abas Vincular Registro Acadêmico Anterior e Equivalência de Currículo

Essas abas não possuem preenchimento obrigatório.

A aba Vincular Registro Acadêmico Anterior é usada para vincular registros acadêmicos anteriores ao que está sendo inserido.

Registro Acadêmico

| Geral          | Curso                    | Pessoa                       | Vincular Registro Acadêmico Anterior | Equivalência de currículo |        |
|----------------|--------------------------|------------------------------|--------------------------------------|---------------------------|--------|
| Regist<br>Sele | ro Acadên<br>cione o reç | <b>1ico</b><br>gistro acadên | nico                                 |                           | ~      |
| Cancela        | r ]                      |                              |                                      |                           | Salvar |

A aba **Equivalência de Currículo** é usada para associar o registro acadêmico em cadastro com com algum currículo pertencente à instituição de ensino.

#### Registro Acadêmico

| Geral   | Curso  | Pessoa | Vincular Registro Acadêmico Anterior | Equivalência de currículo |   |
|---------|--------|--------|--------------------------------------|---------------------------|---|
| Curso   |        |        |                                      |                           |   |
| Peda    | agogia |        |                                      |                           | ~ |
| Currícu | ılo    |        |                                      |                           |   |
| PDG     | 2020   |        |                                      |                           | ~ |

Finalize a inserção de todos os dados do registro acadêmico e clique em Salvar.

Finalizado o cadastro do registro acadêmico, o próximo passo é cadastrar as disciplinas cursadas e as atividades complementares do aluno.

#### I.II. Cadastro manual de Disciplina

O primeiro passo é localizar o registro já cadastrado.

| 🗮 Matrícula           |                         |              |          | Patricia Legas<br>Capacitação Corporativa |
|-----------------------|-------------------------|--------------|----------|-------------------------------------------|
| < Instituição         |                         | Registros Ac | adêmicos | + Registro Acadêmico                      |
|                       |                         |              |          |                                           |
| Marcela Joana Ramos   |                         |              |          | ✓ Pesquisar                               |
|                       |                         |              |          |                                           |
| Filtrar por           | Todos 🕶 E               | ou           |          | Página: 15 🔽                              |
| >                     | Instituição             | ¢ Curso      | # Módulo |                                           |
| > Marcela Joana Ramos | Escola ABC              | Pedagogia    | Fase 01  | Aprovado E                                |
| > Marcela Joana Ramos | Capacitação Corporativa | Pedagogia    | Fase 02  | Cursando                                  |
|                       |                         |              |          | Total: 2                                  |

 Matricula
 Carso
 Maccela Joana Ramos - Disciplinas
 Carso

 Auro
 Curso
 Madalo
 Turna
 Turno

 Maccela Joana Ramos - Disciplinas
 Curso
 Madalo
 Turna
 Turno

 Conduido
 Data de Conduado
 Stata
 Carga Interialo
 Carga Interialo
 Carga Interialo
 Carga Interialo
 Carga Interialo
 Carga Interialo
 Carga Interialo
 Carga Interialo
 Carga Interialo
 Carga Interialo
 Carga Interialo
 Carga Interialo
 Carga Interialo
 Carga Interialo
 Carga Interialo
 Carga Interialo
 Carga Interialo
 Carga Interialo
 Carga Interialo
 Carga Interialo
 Carga Interialo
 Carga Interialo
 Carga Interialo
 Carga Interialo
 Carga Interialo
 Carga Interialo
 Carga Interialo
 Carga Interialo
 Carga Interialo
 Carga Interialo
 Carga Interialo
 Carga Interialo
 Carga Interialo
 Carga Interialo
 Carga Interialo
 Carga Interialo
 Carga Interialo
 Carga Interialo
 Carga Interialo
 Carga Interialo
 Carga Interialo
 Carga Interialo
 Carga Interialo
 Carga Interialo
 Carga Interialo
 Carga Interialo
 Carga Interialo
 Carga Interialo
 Carga Interialo
 Carga I

Clique no registro e observe que ainda não possui disciplinas.

Para inserir as disciplinas clique em Ações e depois em Adicionar Disciplina.

| ≡ | = Matrícula          |                                |                                 |                                    |                             |                              |                                 |  |
|---|----------------------|--------------------------------|---------------------------------|------------------------------------|-----------------------------|------------------------------|---------------------------------|--|
|   | Registros Acadêmicos |                                | Mar                             | cela Joana Ramos - Discipli        | nas                         | Ec                           |                                 |  |
|   |                      | Aluno<br>Marcela Joana Ramos 🗗 | Curso<br>Pedagogia              | Módulo<br>Fase 01                  | Turma<br>Turma A            | Turno                        | licionar Atividade Complementar |  |
|   |                      | Concluido<br>Sim               | Data de Conclusão<br>20/12/2020 | Status<br>Aprovado                 | Carga Horária<br>350h       | Calendário Acadêmico<br>2020 |                                 |  |
|   |                      | Curriculo<br>PDG2020           | Instituição<br>Escola ABC       | Cidade da Instituição<br>São Paulo | Estado da Instituição<br>SP | Matrícula<br>-               |                                 |  |

Será exibida a tela de Registro Acadêmico de Disciplina, contendo as abas **Geral**, **Professores**, **Nota/Frequência**, **Equivalência** e **Dependência** 

| 🗮 Matrícula               | Desiste Assiderias de Dissidios                              | Patricia Legas Capacitação Corporativa 🍥 |
|---------------------------|--------------------------------------------------------------|------------------------------------------|
| Registros Acadêmicos      | Registro Academico de Disciplina                             | ≓ Ações •                                |
|                           | Geral Professores Nota / Frequência Equivalência Dependência |                                          |
| Aluno                     | Nome *                                                       | Tumo                                     |
| Marcela Joana Ramos (3" P | Tipo de disciplina                                           | A Noturno                                |

#### <u>Aba Geral</u>

Indique o <u>Nome da Disciplina</u>, <u>Tipo de Disciplina</u> (Regular ou Dependência), <u>Grupo de</u> <u>Disciplina</u> e <u>Carga Horária</u>.

Registro Acadêmico de Disciplina

| Geral               | Professores     | Nota / Frequência | Equivalência |  |  |  |  |
|---------------------|-----------------|-------------------|--------------|--|--|--|--|
| Nome *              | *               |                   |              |  |  |  |  |
| Introd              | lução à Pedagog | ia                |              |  |  |  |  |
| Tipo de disciplina  |                 |                   |              |  |  |  |  |
| Reg                 | Regular         |                   |              |  |  |  |  |
| 🔿 Dep               | 🔿 Dependência   |                   |              |  |  |  |  |
| Grupo de Disciplina |                 |                   |              |  |  |  |  |
| Educação            |                 |                   |              |  |  |  |  |
| Carga Horária       |                 |                   |              |  |  |  |  |
| 54                  |                 |                   |              |  |  |  |  |

Somente quando Tipo de Disciplina for Dependência, será exibida a aba Dependência.

Registro Acadêmico de Disciplina

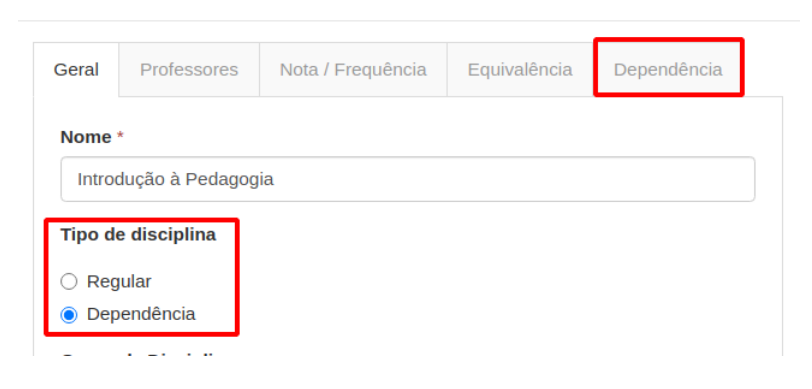

Na aba <u>Dependência</u> deve ser indicado o **Registro Acadêmico** ao qual se refere a dependência e a Disciplina de Referência.

| Registro Acadêmico de Disciplina |                                                                                                    |                   |              |             |  |  |  |
|----------------------------------|----------------------------------------------------------------------------------------------------|-------------------|--------------|-------------|--|--|--|
| Geral                            | Professores                                                                                                    | Nota / Frequência | Equivalência | Dependência |  |  |  |
| Regist<br>Sele<br>Discip         | Registro Acadêmico         Selecione o registro acadêmico         Disciplina de Referência         Selecione a disciplina de referência |                   |              |             |  |  |  |
|                                  |                                                                                                    |                   |              |             |  |  |  |
| Cancela                          | Cancelar Salvar                                                                                                    |                   |              |             |  |  |  |

Em **Status**, de acordo com a opção selecionada são exibidos campos diferenciados para preenchimento.

#### **Status Aprovado**

É necessário indicar se houve ou não dispensa do aluno na disciplina e em caso positivo deverá ser indicado o motivo da dispensa que poder ser **Banca Examinadora**, **Prova**, **Legislação** ou **Atestado Médico**.

| Status *             |   |
|----------------------|---|
| Aprovado             | * |
| Dispensado *         |   |
| • Sim                |   |
| ○ Não                |   |
| Motivo da Dispensa * |   |
| Banca Examinadora    | ~ |

#### **Status Reprovado**

É necessário indicar o motivo da reprovação, ou seja, Média ou Frequência.

| Status *     |
|--------------|
| Reprovado    |
| Motivo       |
| Média        |
| ⊖ Frequência |

#### **Status Cursando**

Basta apenas selecionar, nenhum campo adicional será exibido.

| Status * |   |
|----------|---|
| Cursando | ~ |

#### **Status Cancelado**

É necessário indicar o motivo do cancelamento. As opções de cancelamento são aquelas cadastradas na funcionalidade <u>Motivos de Cancelamento</u> do Módulo Matrícula.

| Status *              |   |
|-----------------------|---|
| Cancelado             | ~ |
| Motivo                |   |
| Condições Financeiras | ~ |

#### **Status Outro**

Usado para indicar qualquer outro status, que não se encaixe nos já descritos e é possível, mas não é obrigatório indicar no campo de texto um **Status Complementar**.

| Status *            |   |
|---------------------|---|
| Outro               | ~ |
| Status complementar |   |
| Far Interstankia    |   |

Por fim, deve indicar obrigatoriamente o <u>Ano Referência</u> da disciplina e opcionalmente é possível indicar algum tipo de <u>Observação</u>.

| 2020      |  |  |  |
|-----------|--|--|--|
| bservação |  |  |  |
|           |  |  |  |
|           |  |  |  |

A aba geral contem todos os campos que devem ser preenchidos obrigatoriamente nesta funcionalidade, caso não vá preencher os demais campos das outras abas, clique em **Salvar**.

| Aprovado         | ~ |
|------------------|---|
| Dispensado *     |   |
| ⊖ Sim            |   |
| Não              |   |
| Ano referência * |   |
| 2020             |   |
| Observação       |   |
|                  |   |
|                  |   |
|                  |   |
|                  |   |
|                  |   |
|                  |   |

As abas seguir possuem que não são de preenchimento obrigatório.

#### Aba Professores

Indique o <u>Nome</u> e a <u>Titulação</u> do professor que ministrou a disciplina e clique no sinal de "+" para adicionar.

| Geral         | Professores | Nota / Frequência         | Equivalência |        |
|---------------|-------------|---------------------------|--------------|--------|
| Nome<br>Vanes | ssa Santos  | <b>Titulaçã</b><br>Mestre | <b>io</b>    | +      |
| Maria         | ına Almeida | Mestre                    | 9            |        |
| Cancelar      |             |                           |              | Salvar |

Registro Acadêmico de Disciplina

Observe que é possível vincular mais de um professor, para isso repita processo de inclusão de professor.

#### Nota / Frequência

Indique o percentual de <u>Frequência (%), Média</u> e <u>Nota Conceito</u> contidos no histórico escolar do aluno.

| R | Registro Acadêmico de Disciplina |             |                   |              |        |  |  |  |
|---|----------------------------------|-------------|-------------------|--------------|--------|--|--|--|
|   | Geral                            | Professores | Nota / Frequência | Equivalência |        |  |  |  |
| ſ | Frequé                           | ência (%)   |                   |              |        |  |  |  |
|   | 82                               |             |                   |              |        |  |  |  |
|   | Média                            |             |                   |              |        |  |  |  |
|   | 9,5                              |             |                   |              |        |  |  |  |
|   | Nota c                           | onceito     |                   |              |        |  |  |  |
|   |                                  |             |                   |              |        |  |  |  |
| Ľ |                                  |             |                   |              |        |  |  |  |
|   |                                  |             |                   |              |        |  |  |  |
|   | Cancela                          | r           |                   |              | Salvar |  |  |  |

#### **Equivalência**

Caso necessite efetuar a equivalência da disciplina com a disciplina de um currículo, indique o <u>Curso</u>, <u>Currículo</u>, <u>Módulo</u> e <u>Disciplina</u>. Caso não precise, não é necessário preencher os campos.

Registro Acadêmico de Disciplina

| seral  | Professores     | Nota / Frequencia | Equivalencia |   |
|--------|-----------------|-------------------|--------------|---|
| Curso  |                 |                   |              |   |
| Histo  | ória            |                   |              | ~ |
| Curríc | ulo             |                   |              |   |
| нѕт    | 2021            |                   |              | ~ |
| Módule | D               |                   |              |   |
| Fase   | e 01            |                   |              | ~ |
| Discip | lina            |                   |              |   |
| Teor   | ias da Educação |                   |              | ~ |
|        |                 |                   |              |   |

Preencha todos os campos obrigatórios e aqueles que forem necessários e clique em Salvar.

Veja que a disciplina foi incluída ao currículo e esse processo deve ser repetido individualmente para as demais.

| Matrícula         |                                |                                 |                                    |                             |                              | Patricia Lega:<br>Capacitação Corporativ |
|-------------------|--------------------------------|---------------------------------|------------------------------------|-----------------------------|------------------------------|------------------------------------------|
| Registros Acadêmi | icos                           | Marc                            | ela Joana Ramos - Discip           | linas                       |                              | <b>=</b> Aq                              |
|                   | Aluno<br>Marcela Joana Ramos 🗭 | Curso<br>Pedagogia              | Módulo<br>Fase 01                  | Turma<br>Turma A            | Turno<br>Noturno             |                                          |
|                   | Concluido<br>Sim               | Data de Conclusão<br>20/12/2020 | Status<br>Aprovado                 | Carga Horária<br>350h       | Calendário Acadêmico<br>2020 |                                          |
|                   | Curriculo<br>PDG2020           | Instituição<br>Escola ABC       | Cidade da Instituição<br>São Paulo | Estado da Instituição<br>SP | Matrícula<br>-               |                                          |
| linas Atividad    | es Complementares              |                                 |                                    |                             |                              |                                          |
| iltrar por        |                                | Todos + E OU                    |                                    |                             |                              | Página: 15                               |
| > \$ Disciplina   | i i                            | Tipo de disciplina              | Frequência (%)                     | Média                       | Status                       | nsado                                    |
| Introdução à I    | Pedagogia                      | Regular                         | 82                                 | 9.50                        | Aprovado -                   | 1                                        |
|                   |                                |                                 | « < 1 > »                          |                             |                              | Total                                    |
|                   |                                |                                 |                                    |                             |                              |                                          |

#### I.III. Cadastro manual de Atividade Complementar

O primeiro passo é localizar o registro já cadastrado.

| ≡ Matrícula           |                         |                      |           | Pat<br>Capacitação | ricia Legas<br>Corporativa |
|-----------------------|-------------------------|----------------------|-----------|--------------------|----------------------------|
| < Instituição         |                         | Registros Acadêmicos |           | + Regi             | stro Acadêmico             |
|                       |                         |                      |           |                    |                            |
| Marcela Joana Ramos   |                         |                      |           | •                  | Pesquisar                  |
|                       |                         |                      |           |                    |                            |
| Filtrar por           | Todos ▼ E OU            |                      |           | Página             | a: 15 🔻                    |
| >                     | ♦ Instituição           |                      | \$ Módulo |                    |                            |
| > Marcela Joana Ramos | Escola ABC              | Pedagogia            | Fase 01   | Aprovado           | i                          |
| > Marcela Joana Ramos | Capacitação Corporativa | Pedagogia            | Fase 02   | Cursando           | 1                          |
|                       |                         |                      |           |                    | Total: 2                   |

 Marcela Joana Ramos - Disciplinas
 Care o Constanto

 Anno Marcela Joana Ramos - Disciplinas
 Care o Constanto

 Anno Marcela Joana Ramos - Disciplinas
 Care o Constanto

 Anno Marcela Joana Ramos - Disciplinas
 Care o Constanto

 Constanto
 Data de Constanto

 Samo Marcela Joana Ramos - Disciplinas
 Care o Marcela Joana Ramos - Disciplinas

 Constanto
 Data de Constanto

 Samo Data de Constanto
 Joano Samo Care dato de Acadêmico

 Constanto
 Data de Constanto

 Samo Data de Constanto
 Samo Care dato de mantanção

 Constanto
 Samo Ramos Sano Ramos Sano

 POE2020
 Instanto

 Constanto
 Sano Ramos Sano

 POE2020
 Instanto

 Constanto
 Sano Ramos Sano

 Constanto
 Sano Ramos Sano

 POE2020
 Instanto

 Excela ABC
 Sano Ramos Sano

 POE2020
 Instanto

 Notaces Complementares
 Escela ABC

 Notaces Complementare
 Notaces

 Notaces Complementare para o histórico
 Notaces

Clique no registro e observe que ainda não possui atividades complementares.

Para inserir as disciplinas clique em Ações e depois em Adicionar Atividade Complementar.

| \equiv Matrícula     |                                |                                 |                                                      |                             |                              | Patricia Legas 🥥<br>Capacitação Corporativa |
|----------------------|--------------------------------|---------------------------------|------------------------------------------------------|-----------------------------|------------------------------|---------------------------------------------|
| Registros Acadêmicos |                                | Marc                            | cela Joana Ramos - Discip                            | linas                       | Edita                        | r Registro Acadêmico<br>onar Disciplina     |
|                      | Aluno<br>Marcela Joana Ramos 📝 | Curso<br>Pedagogia              | Módulo Turma Turmo Advola<br>Fase 01 Turma A Noturno | onar Atividade Complementar |                              |                                             |
|                      | Concluído<br>Sim               | Data de Conclusão<br>20/12/2020 | Status<br>Aprovado                                   | Carga Horária<br>350h       | Calendário Acadêmico<br>2020 |                                             |
|                      | Currículo<br>PDG2020           | Instituição<br>Escola ABC       | Cidade da Instituição<br>São Paulo                   | Estado da Instituição<br>SP | Matricula<br>-               |                                             |

Preencha os campos **<u>Categoria</u>**, <u>Nome</u> e <u>Descrição</u> da atividade complementar.

Atividade Complementar

| Categoria                                      |
|------------------------------------------------|
| Estágio                                        |
| Nome *                                         |
| Acompanhamento de Aulas                        |
| Descrição                                      |
| Estágio obrigatório de acompanhamento de aulas |

Preencha também os campos <u>Carga Horária</u>, <u>Dara de Início</u> e <u>Data de Fim</u> referentes ao período que a atividade complementar realizada.

Finalize o cadastro clicando em Salvar.

| Carga Horária * |           |
|-----------------|-----------|
| 50              |           |
| Data de Início  |           |
| 03/02/2020      | <b>ii</b> |
| Data de Fim     |           |
| 13/03/2020      | <b>ii</b> |
|                 |           |
| Cancelar        | Salvar    |

Matrícula Marcela Joana Ramos - Disciplinas Fase 01 Escola ABC São Paulo PDG2020 Atividades Con Todos - E OU Nome Categoria Descrição Carga Horária Estágio Acompan Estágio obrigatório de acompanhamento de aulas 50 « c 1 > »

Observe que uma atividade complementar foi registrada.

Se for necessário registrar uma de uma atividade complementar, basta repetir o processo que foi apresentado.

Finalizamos aqui o passo a passo para o Registro Manual de Histórico Escolar.

Caso você tenha alguma dúvida em relação aos procedimentos, solicite auxílio ao Gestor do Sistema em sua instituição, que poderá entrar em contato com nosso atendimento para mais informações.